## Manual WhiteBoard

Al ejecutar la aplicación inicialmente aparece la ventana emergente para actualizar, haga clic en NO

## Interfaz de trabajo

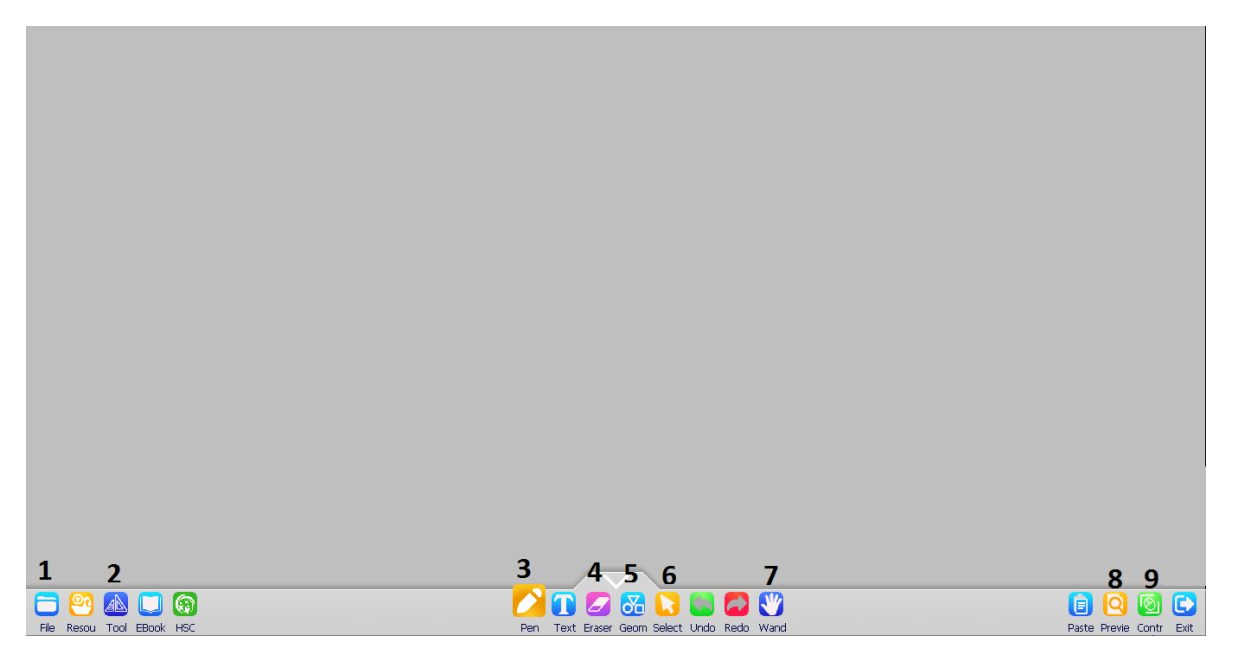

# 1 botón File

Al hacer clic en este botón puedes guardar el trabajo que hallas hecho en ella o abrir un trabajo previamente guardado.

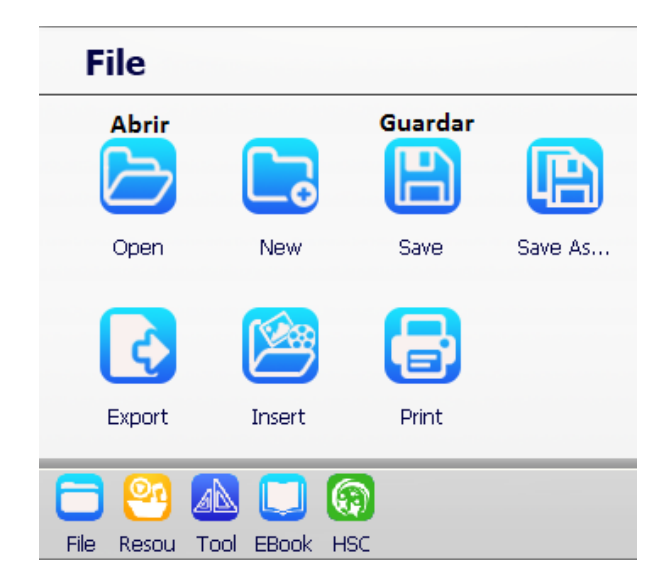

# 2 botón Tool

Al hacer clic en este botón se accede a herramientas matemáticas como: regla, transportador, compás, escuadra y triangulo Isósceles. Solo se debe hacer clic sobre la herramienta que se desea.

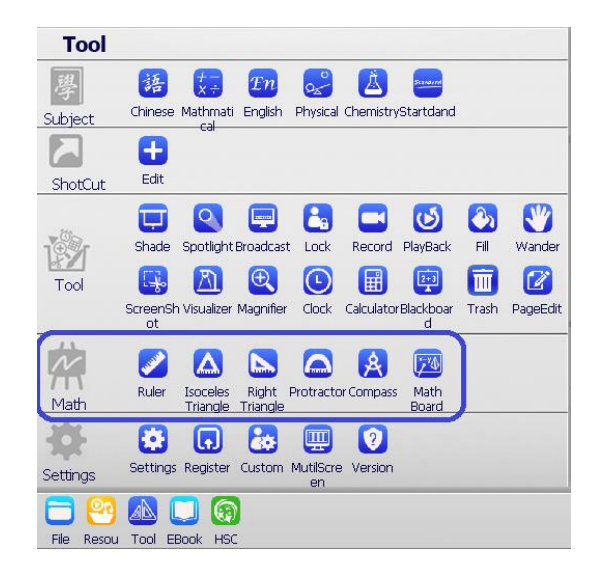

También se accede a la configuración del tema o color de la pizarra, para eso se debe hacer clic en el botón Settings y luego en la opción Theme y elije la opción deseada

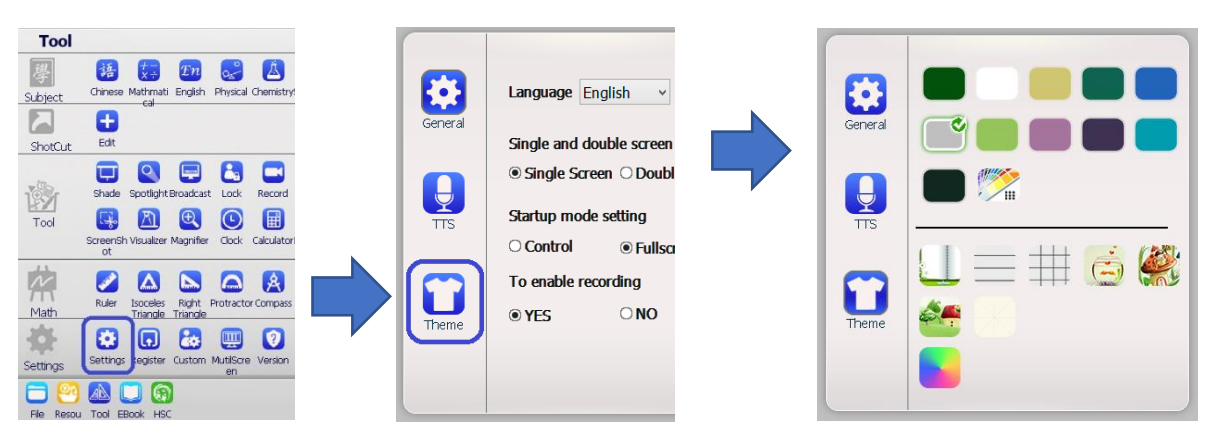

#### 3 botón Pen

Al hacer clic en este botón se accede a diferentes tipos de lápices

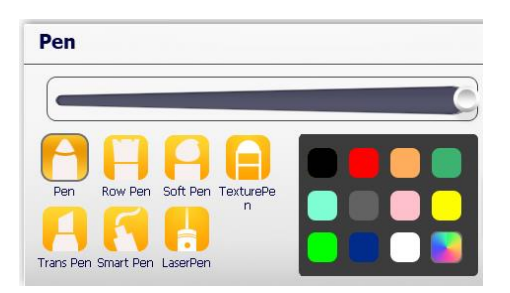

Con la opción inicial elije el grosor que desea para escribir.

La opción LaserPen es con la que puedes resaltar contenidos cuando estés sobre una ventana activa del computador diferente a la de WhiteBoard.

## 4 botón Eraser

Al hacer clic en este botón se accede a diferentes tipos y/o tamaños de borrador, la opción clear limpiar por completo la pizarra.

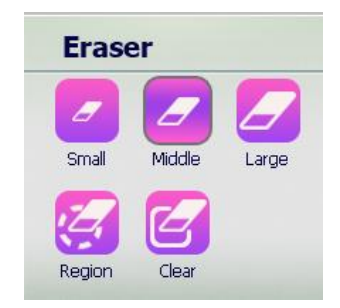

## 5 botón Geometry

Permite dibujar diferentes tipos de figuras geométricas, elija la opción que se desea dibujar y en seguida trace sobre a pizarra. Sobre el recuadro **(a)** Elije el color de contorno y sobre el recuadro **(b)** elije el color de relleno.

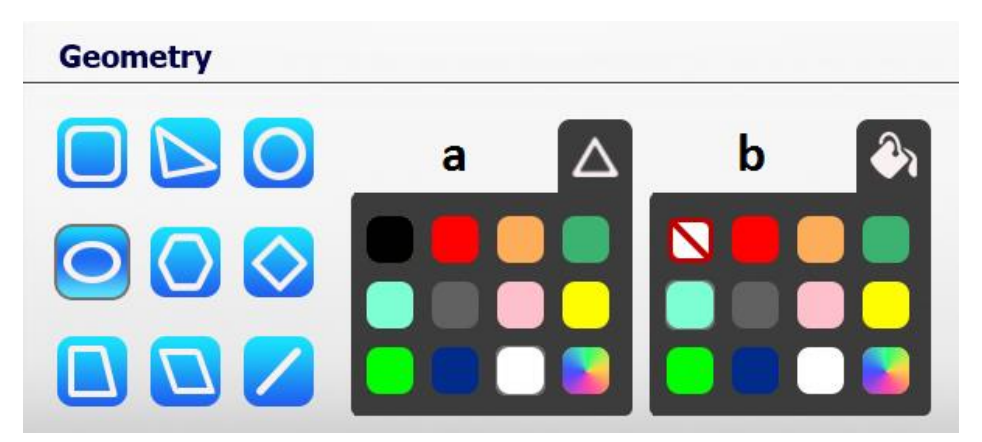

# 6 botón Select

Permite seleccionar lo que este trazado sobre la pizarra para moverlo o ajustar el tamaño.

# 7 botón Want

Permite mover lo que se haya seleccionado previamente

## 8 botón Previe

Permite acceder a las diferentes pizarras con las que se ha trabajado o crear

una nueva pizarra o eliminarla.

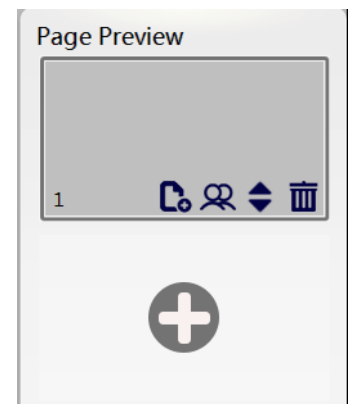

# 9 botón Contr

Permite tener la aplicación de WhiteBoard activa mientras se trabaja en otra ventana o contenido activo en el computador.

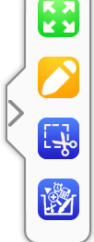

Para resaltar con la opción de WhiteBoard sobre el contenido activo se debe activar la opción LaserPen y para continuar trabajando sobre el contenido se debe hacer clic sobre la opción Contr. Si se desea guardar la anotación realizada haga clic es (SI) para guardar o clic en (NO) para continuar trabajando.

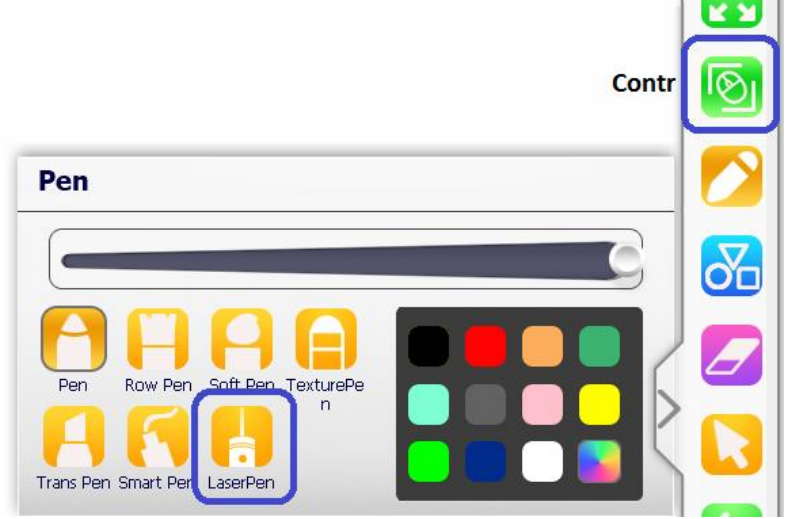